Univerzitet u Beogradu – Elektrotehnički fakultet (ETF) Katedra za signale i sisteme

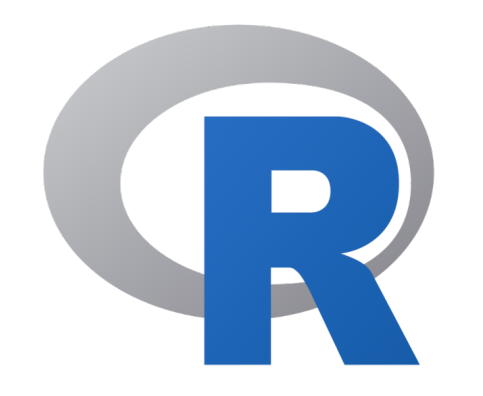

### Tehnike obrade biomedicinskih signala 13M051TOBS

Dr Nadica Miljković, vanredna profesorka Kabinet 68, nadica.miljkovic@etf.bg.ac.rs

### INTERAKTIVNO OKRUŽENJE

# Shiny

- Shiny je R paket / biblioteka se koristi za kreiranje korisničkih interaktivnih aplikacija. U obradi biomedicinskih, ali i drugih signala, Shiny omogućava dinamički način razmene i prikaza podataka ("The new black in data analysis").
- Detaljnije, interaktivni dokument tj. *Shiny* aplikacija omogućava pregledniji prikaz rezultata, ali i promenu rezultata u zavisnosti od parametara (dodatna i interaktivna EDA, eng. *Explaratory Data Analysis*).
- Ukratko, korišćenjem *Shiny* funkcija moguće je kreirati interaktivne veb aplikacije.
  - Napomena: Shiny aplikacije mogu imati free web hosting za ograničen broj aplikacija.
- U ovoj prezentaciji dat je samo kratak pregled mogućnosti ovog R paketa. Za više informacija posetite zvaničnu stranicu i *Tutorials* na: https://shiny.posit.co/r/getstarted/shiny-basics/lesson1/index.html (pristupljeno 26.05.2024) ili pogledajte knjigu: H. Wickham, Mastering Shiny: https://mastering-shiny.org/index.html (pristupljeno 26.05.2024.)

# Shiny kolekcije

- Postoji kolekcija *Shiny* aplikacija koje se koriste u obrazovanju (Cal Poly University) na linku: https://statistics.calpoly.edu/shiny (pristupljeno 26.05.2024). Pogledajte neke od ovih aplikacija, posebno su zanimljive aplikacije koje demonstriraju primenu linearne regresije na podacima i promenu parametara.
- Druge kolekcije su dostupne preko *www*-a.

Modifikovana slika od Tim Mossholder na Unsplash.

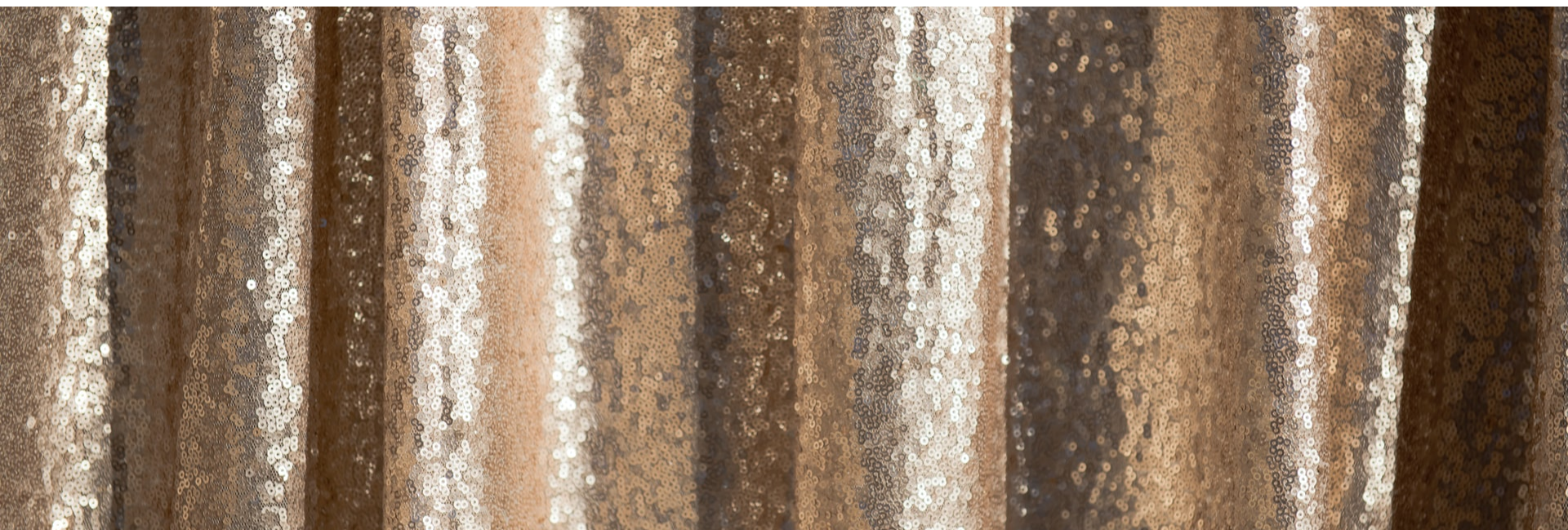

### Shiny

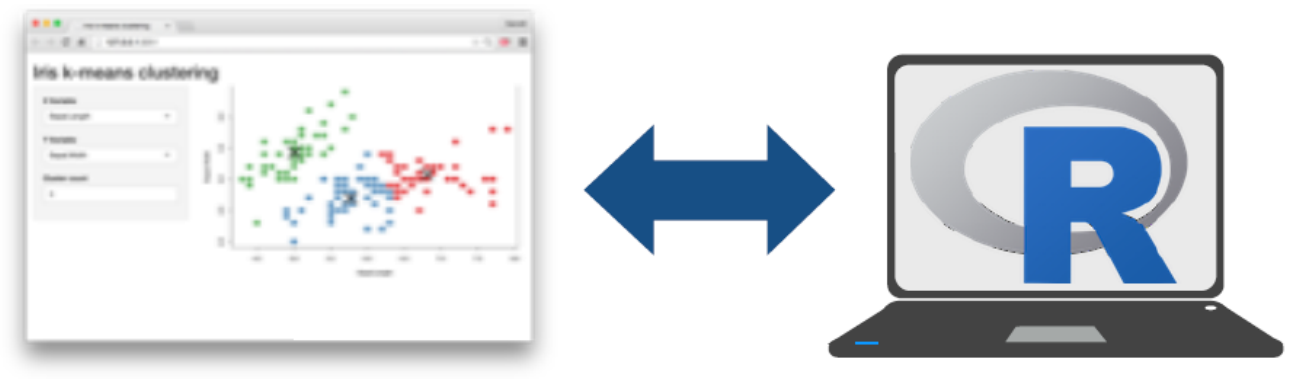

Slika je preuzeta iz *Shiny Cheatsheet-*a: https://shiny.posit.co/images/shiny-cheatsheet.pdf (pristupljeno 2021. godine), *Fair Use*.

- Shiny aplikacija je veb stranica (korisnički interfejs) koja je povezana sa računarom koji može biti ili server ili personalni računar na kome je omogućeno pokretanje R sesije. Korisnički deo Shiny aplikacije je zapravo HTML dokument.
- Korisnici mogu manipulisati dostupnim funkcijama (*widgets*) i ta manipulacija posledično pokreće R kod na personalnom računaru ili serveru koji omogućava promenu na korisničkom interfejsu.
- Korisni linkovi za aktivaciju *Shiny* aplikacije:
  - Shiny Server: https://github.com/rstudio/shiny-server (pristupljeno 26.05.2024).
  - Shiny hosting na Rstudio / Posti sajtu: https://www.shinyapps.io/ (pristupljeno 26.05.2024).

## Jedan primer

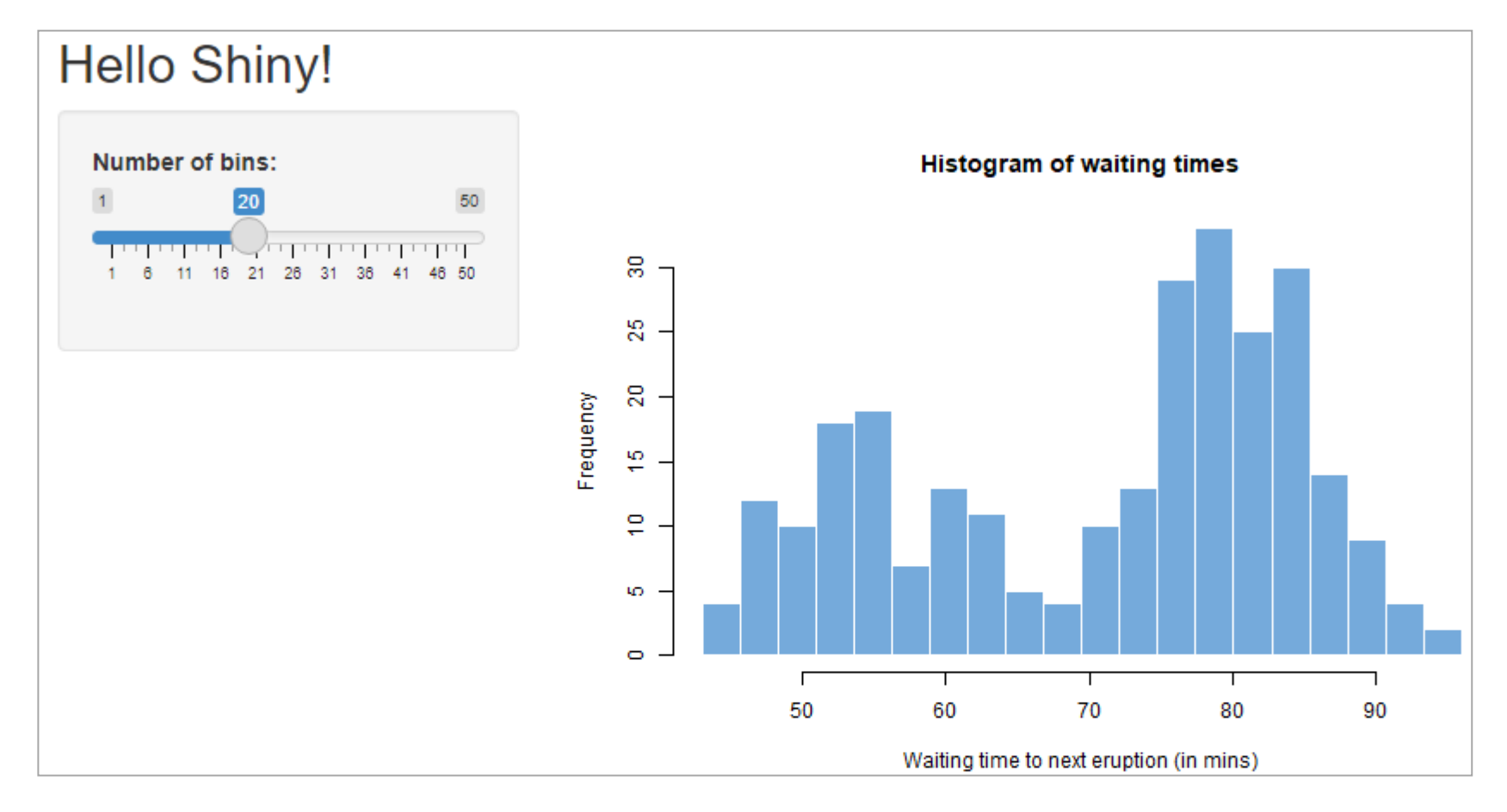

- Aktiviranjem *Shiny* biblioteke (koja je prethodno instalirana u R-u) i pozivom funkcije *runExample("01\_hello"*), otvara se prozor kao na slici.
- Koja je funkcija ovog programa?

### Da testiramo rad ove aplikacije

## Kod?

```
$ show with app
Hello Shiny!
                                            server.R
                                                         ui.R
by RStudio, Inc.
                                           library(shiny)
This small Shiny application demonstrates
Shiny's automatic UI updates. Move the
                                           # Define server logic required to draw a histogram
Number of bins slider and notice how the
                                           function(input, output) {
renderPlot expression is automatically
re-evaluated when its dependant,
                                             # Expression that generates a histogram. The expression is
input$bins, changes, causing a
                                             # wrapped in a call to renderPlot to indicate that:
histogram with a new number of bins to be
rendered.
                                                1) It is "reactive" and therefore should be automatically
                                                    re-executed when inputs change
                                             # 2) Its output type is a plot
                                             output$distPlot <- renderPlot({</pre>
                                                     <- faithful[, 2] # Old Faithful Geyser data
                                               х
                                               bins <- seq(min(x), max(x), length.out = input$bins + 1)
                                                # draw the histogram with the specified number of bins
                                               hist(x, breaks = bins, col = 'darkgray', border = 'white')
                                             })
                                                                                                        Code license: MIT
```

- Obratite pažnju da je kod za aplikaciju sa prethodnog slajda podeljen u dva .R dela: *server.R* i *ui.R*.
- Unutar *server.R* koda se nalazi funkcija *renderPlot()* koja za rezultat prikazuje na histogramu podatke *x* sa određenim brojem intervala (*bins*). Primetiti da se parametru *bins* pristuap preko *input\$bins*.
- Primetiti da su ulazni parametri funkcije server.R input i output.

### Nova verzija

This small Shiny application demonstrates 1 show with app app.R Shiny's automatic UI updates. Move the Number of bins slider and notice library(shiny) how the renderPlot expression is # Define UI for app that draws a histogram ---automatically re-evaluated when its ui <- fluidPage(</pre> dependant, input\$bins, changes, causing a histogram with a new number of # App title ---bins to be rendered. titlePanel("Hello Shiny!"), # Sidebar layout with input and output definitions ---sidebarLayout( # Sidebar panel for inputs ---sidebarPanel( # Input: Slider for the number of bins ---sliderInput(inputId = "bins", label = "Number of bins:", min = 1, max = 50, value = 30)

Nema odvojenih delova ... već postoje funkcije.

### Kod?

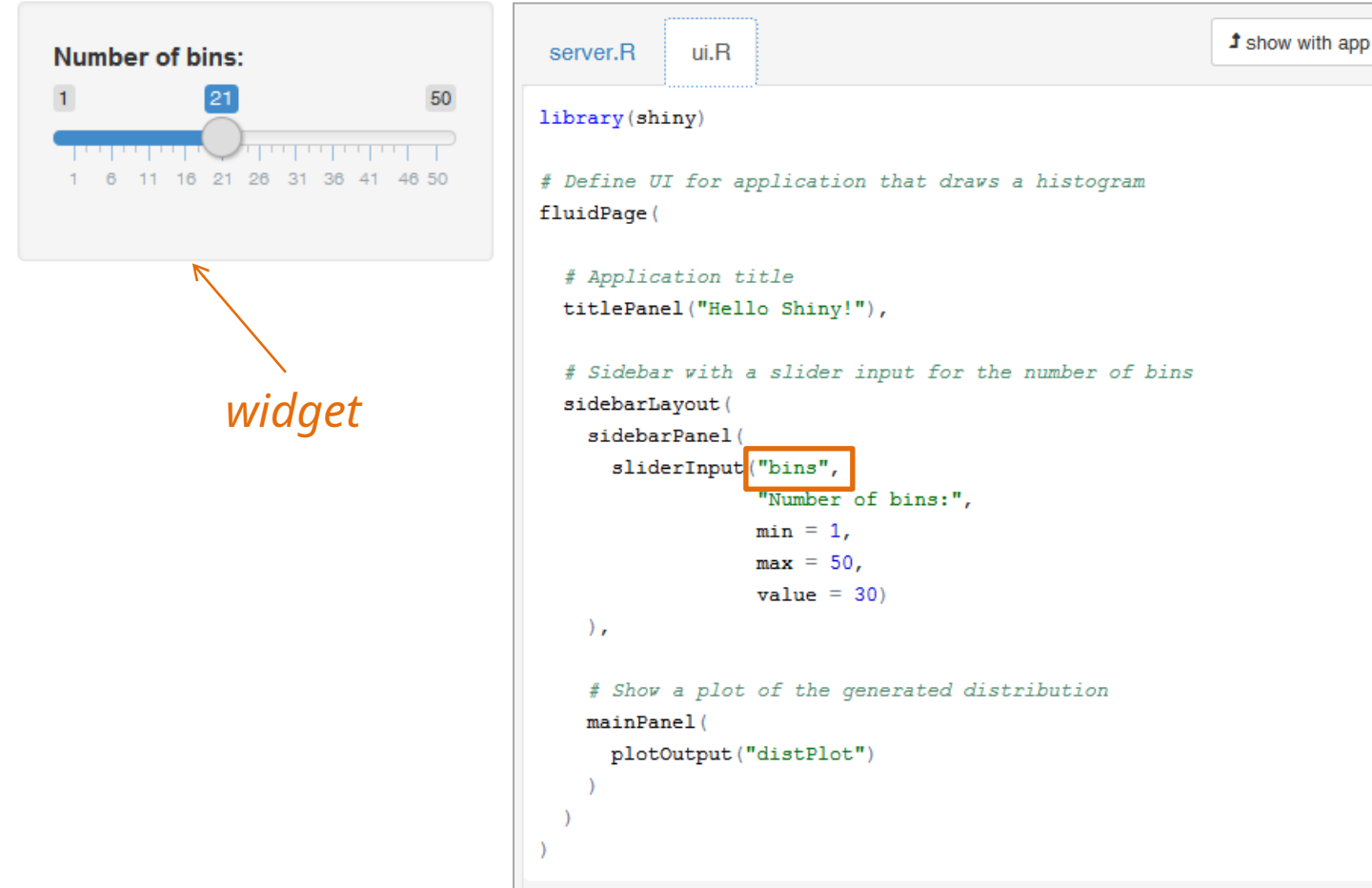

- Vrednost promenljive *input\$bins* korisnik unosi na interfejsu preko *widgets-a*.
- Datoteka/funkcija *server.R* sadrži kod koji upravlja ulaznim parametrima i prikazuje / menja izlaz na korisničkom interfejsu (u ovom slučaju to je prikaz histograma).
- Na slici je prikazan kod *ui.R*. Gde je definisano ime promenljive *bins*?

# Struktura Shiny koda

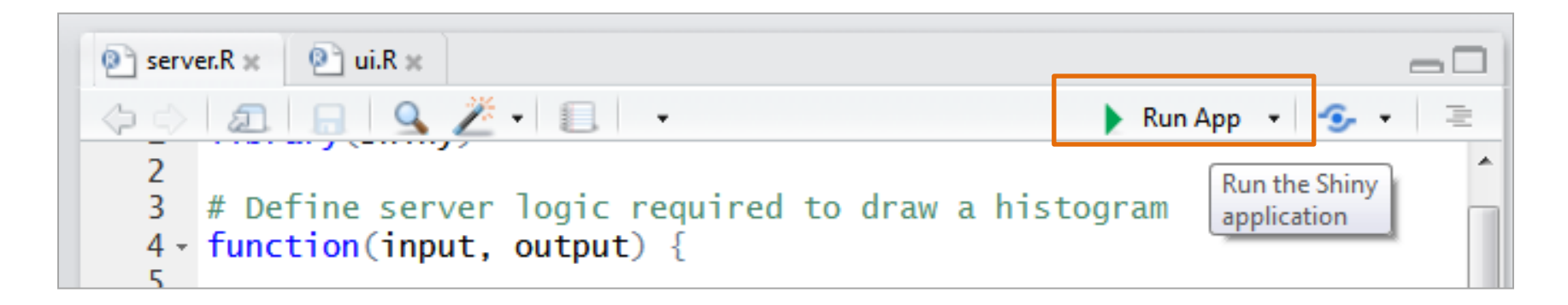

- Postoje dve posebne funkcije (prikazana je ranija verzija sa dve datoteke).
- Ako postoje dve datoteke trebalo bi da se nalaze u istoj fascikli/folderu da bi se pokrenula *Shiny* aplikacija:
  - server.R (u ovom kodu definisan je način prikaza izlaznih parametara, odnosno parametara koji se prikazuju u korisničkom interfejsu, u prethodnom primeru definisan je prikaz histograma, odnosno u ovom delu se nalaze instrukcije za manipulaciju podacima) i
  - ui.R (u njemu su definisani svi ulazi i izlazi na ekranu tj. izgled korisničkog interfejsa, kao što su grafik i slajder za unos broja binova u ovom primeru)
- Za pokretanje *Shiny* aplikacije postoji opcija (na slici): *Run App*.

### Pokretanje i testiranje na računaru

| 🧲 Reload App 🔹 🍜 👻 🚍                                                                          | 🕣 🔚 💷 Import Dataset 👻 🍕                                                                     |
|-----------------------------------------------------------------------------------------------|----------------------------------------------------------------------------------------------|
| Run in Window                                                                                 | 🛑 Global Environment 👻                                                                       |
| ✓ Run in Viewer Pane                                                                          |                                                                                              |
| ci : Run External                                                                             | Environment is empty                                                                         |
| <pre>src = "http://www.etf<br/>cih signala"),<br/>f.rs/sr/13m051tobs",<br/>ih signala",</pre> |                                                                                              |
| vić, docent"),                                                                                | Files Plots Packages Help Viewer                                                             |
| azani signali mereni<br>zdravom ispitaniku na                                                 | 21                                                                                           |
| R Script \$                                                                                   | Ovo je primer Shiny aplikacije                                                               |
| 17/2017 materijali/predavanje 12 TOBS/@nee 🗆 🔤<br>c/Desktop/TOBS 2017/2017 materij            | Master studije                                                                               |
| n reset by peer                                                                               | Инжестратехнички<br>Електротехнички<br>факултет                                              |
|                                                                                               | Tehnike obrade biomedicinskih signala                                                        |
|                                                                                               | 13E051TOBS - Tehnike obrade biomedicinskih signala<br>nastavnik: dr Nadica Miljković, docent |

- Moguće je iz padajućeg menija sa slike odabrati opciju po izboru.
- Jedna od često korišćenih opcija je da se interaktivna *Shiny* aplikacija prikazuje unutar *Viewer* prozora (R Studio).

## Kako početi?

| New Project |                                                             |        |
|-------------|-------------------------------------------------------------|--------|
| Back        | Project Type                                                |        |
| R           | Empty Project<br>Create a new project in an empty directory | >      |
| R           | <b>R Package</b><br>Create a new R package                  | >      |
| R           | Shiny Web Application<br>Create a new Shiny web application | >      |
|             |                                                             | Cancel |

- Ako se odaberu sledeće opcije iz padajućeg *File* menija: *New Project / New Directory / Shiny Web Application* otvoriće se ugrađen primer koji je prikazan ranije, odnosno otvoriće se *ui.R* i *server.R*. U novijoj verziji će se pojaviti jedinstvena datoteka.
- Potrebno je poznavanje odgovarajućih komandi koje omogućavaju funkcionalnost *Shiny* aplikacije. Na sledećim slajdovima će biti prikazane te funkcije.

### Jedna ili dve datoteke?

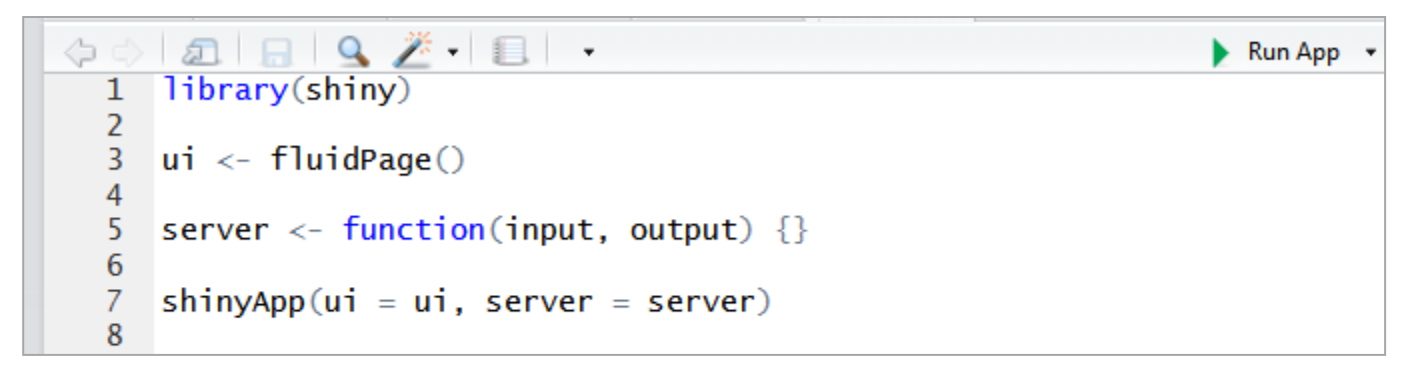

- Novije verzije Shiny aplikacija ne sadrže dve, već jednu datoteku. Sve aplikacije koje sadrže dve datoteke (*ui.R* i server.R) su i dalje funkcionalne i često u upotrebi.
- Ako postoji jedna datoteka, onda je sav kod smešten u njoj, ali odvojen u dve ui() i server() funkcije. Na kraju te datoteke potrebno je dodati deo koda shinyApp(ui = ui, server = server) za pokretanje Shiny aplikacije. (ova linija koda uvek mora biti poslednja)
- Na slici je prikazana "prazna" *Shiny* aplikacija smeštena u jednoj .R datoteci.
- NAPOMENA: Ove funkcije i kodovi se uvek moraju zvati istim imenima ako se radi sa dve datoteke i uvek moraju biti smeštene u istom folderu. Ako se radi sa jednom datotekom uvek nosi ime *app.R*. R automatski prepoznaje ime *app.R* i tada je omogućena opcija *Run App* u gornjem desnom uglu R Studio okruženja.

#### SHINY FUNKCIJE

# Interaktivni R Shiny objekti

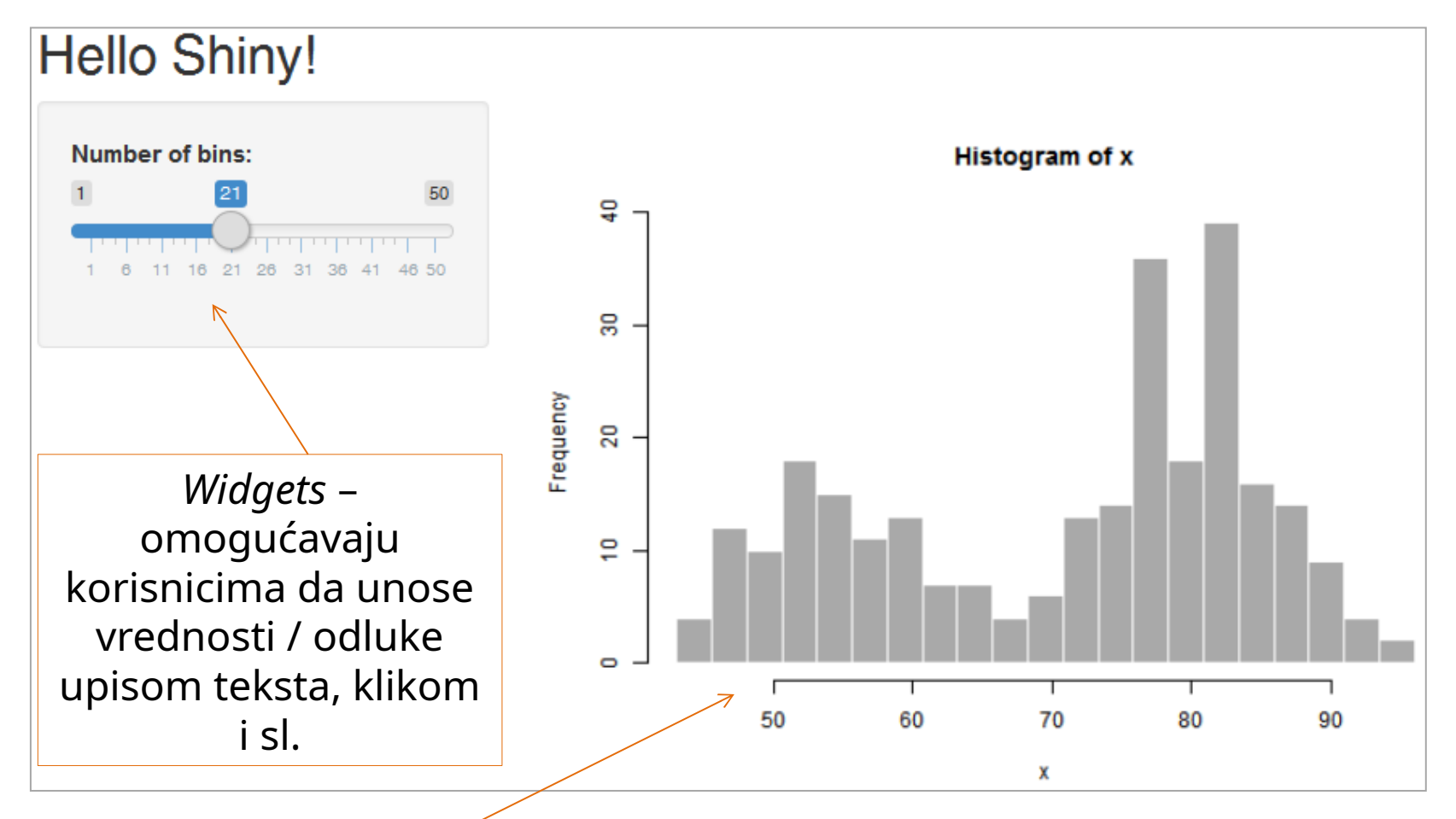

*Rendered* – menjaju se u skladu sa promenama koje korisnik unosi preko *widgets-*a.

## Primeri widgets?

| Action button Action Current Value:                                                                    | Single checkbox                                                                                                    | Checkbox group                                                    |
|----------------------------------------------------------------------------------------------------|----------------------------------------------------------------------------------------------------|-------------------------------------------------------------------|
| Date input           2014-01-01           Current Value:           [J] "2014-01-01"           See Code | 2017-05-10         to         2017-05-10           Current Values:         [1] "2017-05-10" "2017-05-10"         See Code | File input Browse_ No file selected Current Value: NULL See Code  |
| Numeric input 1 Current Value:                                                                         | Radio buttons Choice 1 Current Values:  Dag "1"                                                                           | Select box<br>Choice 1 *<br>Current Value:<br>[1] "1"<br>See Code |

- Za interakciju sa korisnikom mogu se koristiti različiti *widgets*. To su ulazi korisničkog interfejsa.
- Oni omogućavaju korisniku da bira parametre koji se prikazuju na korisničkoj aplikaciji.
- Slika je preuzeta sa sajta: https://shiny.posit.co/r/gallery/widgets/widget-gallery/, *Fair Use*, (pristupljeno 26.05.2024).

#### sliderInput("bins", "Number of bins:", min = 1, max = 50, value = 30)

# Funkcije (*widgets*) u *ui.R*

- U ovom delu koda, mogu se koristiti funkcije koje su definisane za svaki *widget* posebno:
  - ulazne funkcije koje u većini slučajeva imaju ključnu reč *input*:
    - actionButton()
    - checkboxGroupIn() grupa checkbox-ova
    - *checkboxInput()* jedan *checkbox*
    - *dateInput()* kalendar koji omogućava unos datuma
    - dateRangeInput() dva kalendara koji omogućavaju da se odabere vremenski opseg
    - *fileInput()* ovom funkcijom se otvara *wizard* koji omogućava učitavanje iz datoteke
    - *helpText()* tekst koji se dodaje ostalim *widgets*-ima sa uputstvima korisniku
    - *numericInput()* polja u kojima je moguće uneti numeričke / brojne vrednosti
    - *radioButtons()* grupa *radio buttons* komandi
    - *selectInput()* skup opcija kako bi korisnik mogao da odabere odgovarajuće opcije
    - *sliderInput() slide bar* (korišćen je u prikazanom primeru i pokazan na slici)
    - submitButton()
    - *textInput()* polje u koje korisnik unosi tekst
  - Vrednosti dobijene *pomoću widgets*-a se najčešće nazivaju reaktivnim vrednostima.
  - VAŽNO: reaktivne vrednosti se koriste sa reaktivnim funkcijama. Biće detaljno objašnjene kasnije.

```
# Show a plot of the generated distribution
mainPanel(
    plotOutput("distPlot")
```

### Funkcije u *ui.R* kodu

- U ovom delu koda mogu se, dalje, koristiti:
  - izlazne funkcije koje imaju ključnu reč *output*:
    - plotOutput(outputID) na primer: plotOutput("grafik") i koje se koriste da se označi naziv izlaza i funkcionalnosti (prikaz grafika) koja se dodeljuje tom izlazu. Za prethodni primer prikazano je korišćenje ove funkcije na slici na slici.
    - *imageOutput()* služi za prikaz slike u aplikaciji
    - htmlOutput() služi za prikaz HTML koda u aplikaciji
    - *tableOutput()* služi za prikaz tabele u aplikaciji
    - textOutput() služi za prikaz teksta u aplikaciji
    - *uiOutput()* služi za dodavanje *Shiny UI* elemenata
    - verbatimText() služi za prikaz teksta u aplikaciji

### server.R funkcije

```
output$distPlot <- renderPlot({
    x <- faithful[, 2] # Old Faithful Geyser data
    bins <- seq(min(x), max(x), length.out = input$bins + 1)
    # draw the histogram with the specified number of bins
    hist(x, breaks = bins, col = 'darkgray', border = 'white')
})</pre>
```

- Najčešće se u server.R kodu nalazi neka iz familije funkcija render koje koriste widgets (slide bar u prethodnom primeru) i uloga im je da ažuriraju izlaz (histogram u prethodnom primeru).
- Ova funkcija (misli se na *render* familiju funkcija) nema ulazne parametre već ulazni kod između oznaka {}. Na slici je prikazana *renderPlot()* funkcija iz prethodnog primera.
- Postoje i druge *render* funkcije:
  - renderDataTable() interaktivna tabela (npr. iz data frame-a)
  - *renderImage()* slika koja se snimljena kao link ka originalnoj datoteci
  - renderPrint()
  - renderText()
  - renderPlot()
  - renderTable()
  - renderUI()
- Ove funkcije se koriste za prikaz izlaza u *Shiny* aplikaciji.

### Pravila povezivanja ulaza i izlaza *Reactivity* 101

- *Reactivity* 101: znači da kada se vrednost jedne promenljive promeni (*bins*) onda se menjaju svi rezultati funkcija/izraza koji koriste tu promenljivu (*histogram plot*). Ta promenljiva se naziva reaktivna promenljiva. Pisanje ovakvog koda se naziva reaktivno programiranje.
- Direktna posledica reaktivnosti je što se standardne R funkcije ne mogu koristiti sa vrednostima koje su učitane pomoću widgets (u ovom primeru sa bins).
  - Na primer, nije moguće pozvati funkciju *class(input\$bins)* u *Shiny* kodu.
- Da bi se koristila ulazna vrednost *Shiny* aplikacije koja je dobijena iz *widgets*, moraju se koristiti posebne familije funkcija.
- Jedna od tih familija je *render* familija. Postoje i *observe*, *reactive* i *isolate* familije funkcija.

# Familije funkcija

- *Isolate* familija funkcija omogućava da se izlazni objekat ne menja kada se promeni ulazni parametar *widget*-a.
  - Na primer renderText(isolate{ # neki kod}).
  - Ove funkcije omogućavaju da *Shiny* reaktivne funkcije postanu klasične R funkcije.
- Observe funkcije omogućavaju ponovno pokretanje R linija koda svaki put kada se promeni vrednost preko widget-a.
- Dodatno, eventReactive() funkcija iz familije reactive, omogućava da se promena preko widget-a izvrši u trenutku kada korisnik to želi (npr. dugme "iscrtaj").

### KORISNIČKI INTERFEJS

### HTML

- Izgled korisničkog interfejsa se zasniva na HTML (eng. *Hypertext Markup Language*) kodu.
- HTML se u korisničkom interfejsu koristi za statički izgled tj. estetiku aplikacije.
- Ko zna HTML može i njega da koristi, a ko ne zna može koristiti odgovarajuće *Shiny* R funkcije.
- Ovaj deo koda se nalazi u *ui.R* datoteci.

### Osnovne HTML funkcije: Statički sadržaj

- Na primer, *h1()*, *h2()*, ..., *h(6)* se koriste za definisanje prvog do 6. nivoa naslova i podnaslova (*h* od eng. *header*).
- *a()* funkcija se koristi za definisanje hiperlinkova u *Shiny* aplikaciji.
- Tekst se može pisati slobodno unutar *fluidPage()* funkcije.
- Funkcija *p()* se koristi za novi paragraf.
- Prelazak u novi red se postiže funkcijom *br()*.
- Funkcija *em()* se koristi za tekst koji je ispisan kurzivom.
- Za podebljana slova (eng. *bold*) koristi se funkcija *strong(*).
- Horizontalna linija (tzv. lenjir) se može dodati pomoću funkcije *hr(*).
- Dodavanje slika se može vršiti pomoću funkcije *img()*. Ako se dodaje slika sa računara ona mora biti sačuvana u fascikli / folderu unutar *Current Folder*-a koji nosi naziv "www".
- NAPOMENA: Primetiti da je na kraju poziva svih ovih funkcija potrebno pisati zareze ",".
- Ko zna HTML, neka piše samo HTML kod unutar HTML(' # neki kod ') funkcije u fluidPage() delu Shiny koda.
  - Sve funkcije na ovom slajdu uključujući i npr. *h1()* odgovaraju HTML *tag* funkcijama kao npr. <*h1*></*h1*>.

### Primer

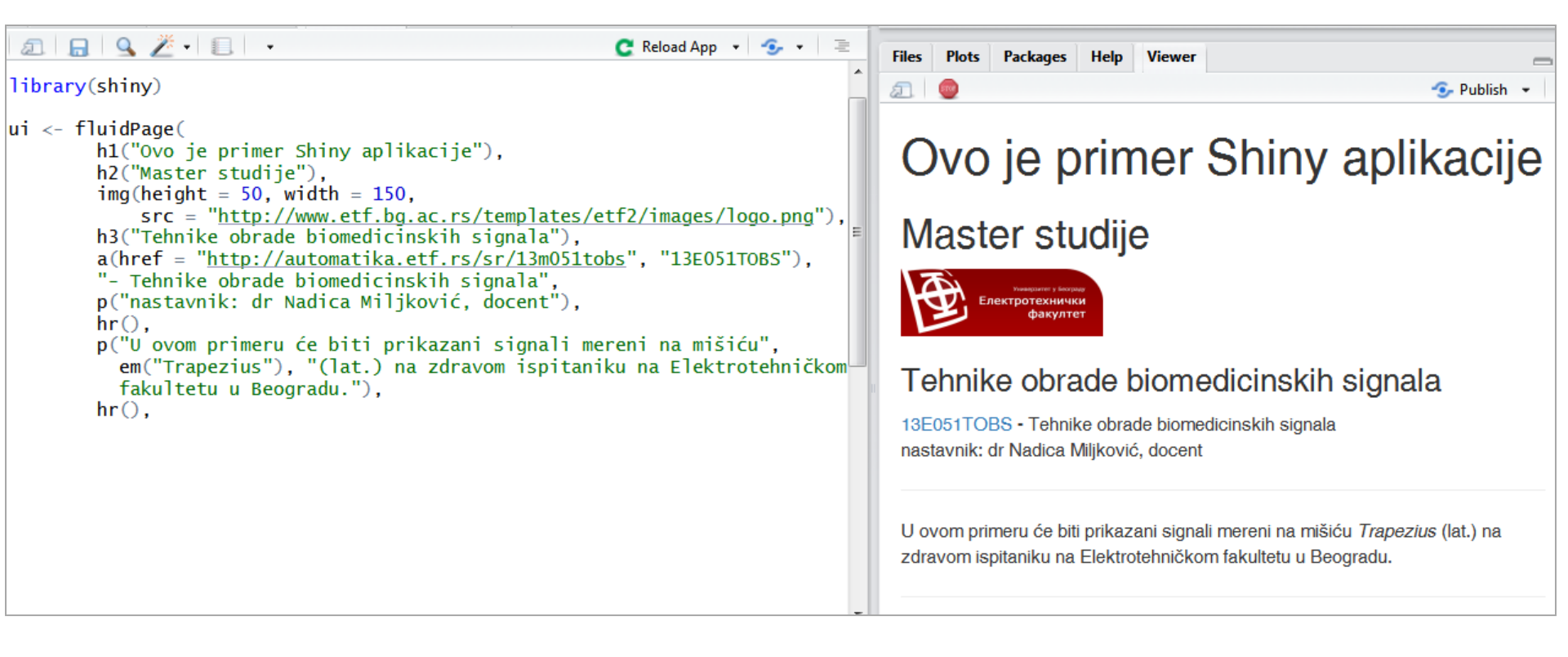

# Skica interfejsa 1

- Prvi korak u kreiranju ovih aplikacija je da se napravi skica korisničkog interfejsa, odnosno interaktivnog izveštaja.
- Podela po panelima je uobičajena kod kreiranja veb aplikacija. Koriste se funkcije za svaki panel ponaosob i unutar panela se postavljaju željeni ulazi i izlazi.
- Neke od funkcija koje mogu biti od koristi su:
  - *fluidRow()* za deljenje panela po vrstama
  - *column(width, offset)* za definisanje širine i pomeraja udesno kod kreiranja kolona

### Primer korišćenja *fluidRow()* i *column()* funkcija

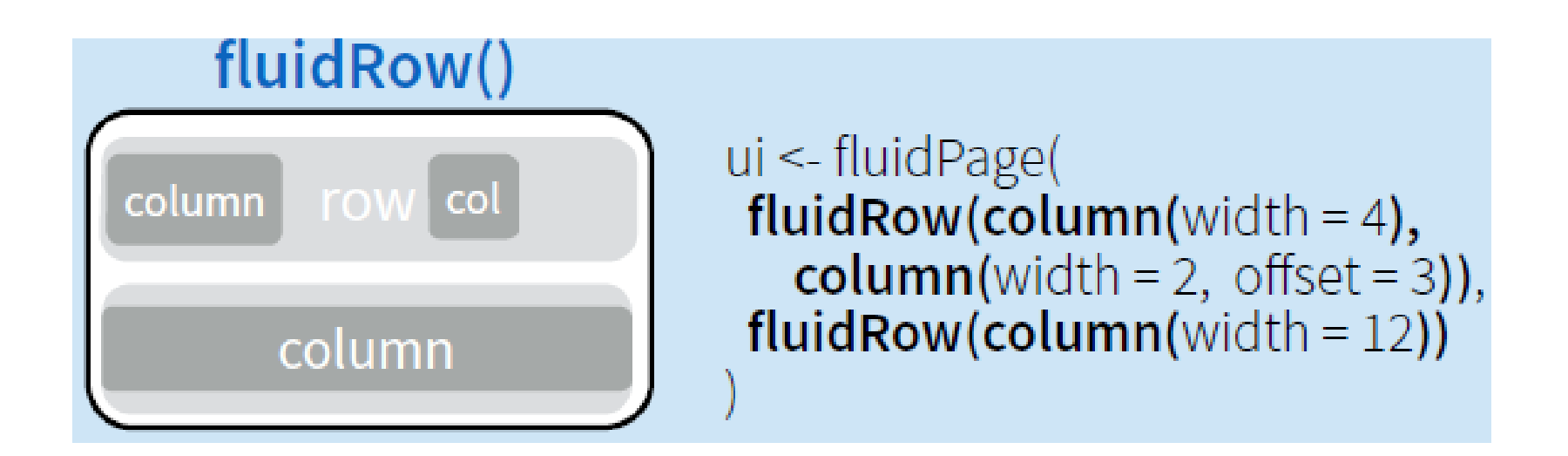

Slika je preuzeta iz: https://shiny.posit.co/images/shiny-cheatsheet.pdf, pristupljeno 26.05.2024, *Fair Use*. Maksimalna širina kolone je 12.

# Skica interfejsa 2

- Postoje i *panel* familija funkcija koje se koriste za grupisanje objekata na ekranu korisničkog interfejsa.
- Primeri tih funkcija su:
  - *wellPanel()* elementi koji se nalaze unutar ove funkcije se grupišu u odvojenom panelu (sive boje)
  - *absolutePanel()* kreira se panel sa apsolutnim pozicijama
  - *headerPanel()* kreira se panel koji sadrži naslov
  - tabPanel() kreiraju se paneli u slojevima (često je potrebno ako se prikazuje npr. relativno veliki broj signala unutar jedne aplikacije)
  - *tabsetPanel()* unutar ove funkcije se nalazi više *tabPanel()*-a radi grupisanja po slojevima
  - *navlistPanel()* slično kao *tabsetPanel()* samo se razlikuje po grupisanju na interfejsu
  - *inputPanel()* odnosi se na poseban raspored (*flowLayout*) sa grupisanjem bojama i ivicama sive boje
  - mainPanel() odnosi se na poseban raspored (sidebarLayout)
  - *titlePanel()* kreira se naslov za korisničku aplikaciju
  - ...
- Proučiti *Help* stranice za ove funkcije kada krenete u realizaciju *Shiny* aplikacije. Za više informacija, postoji i članak o različitim rasporedima ulaza i izlaza na korisničkom interfejsu na linku: https://shiny.posit.co/r/articles/build/layout-guide/, pristupljeno 26.05.2024.

## Primer panela 1

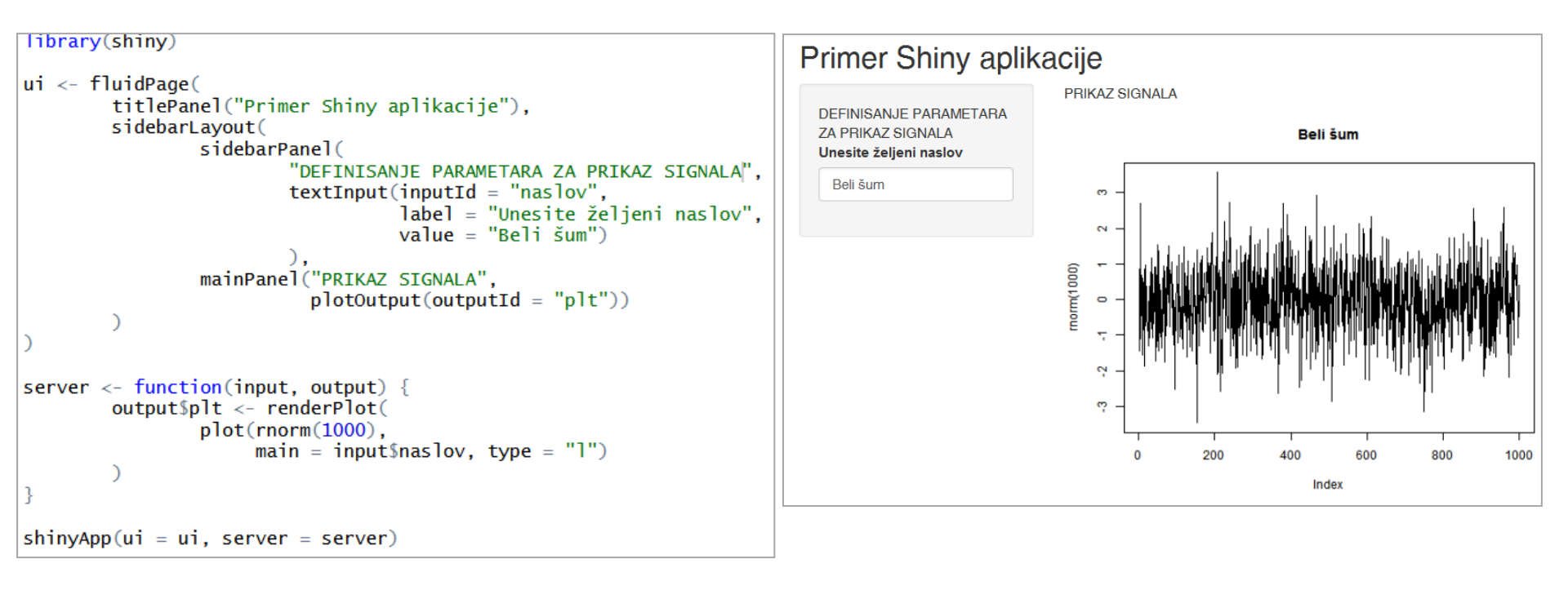

- SidebarLayout je ugrađen obrazac i vrlo često se koristi.
- Ovaj obrazac ima ugrađenu podelu ekrana u dve kolone.

## Primer panela 2

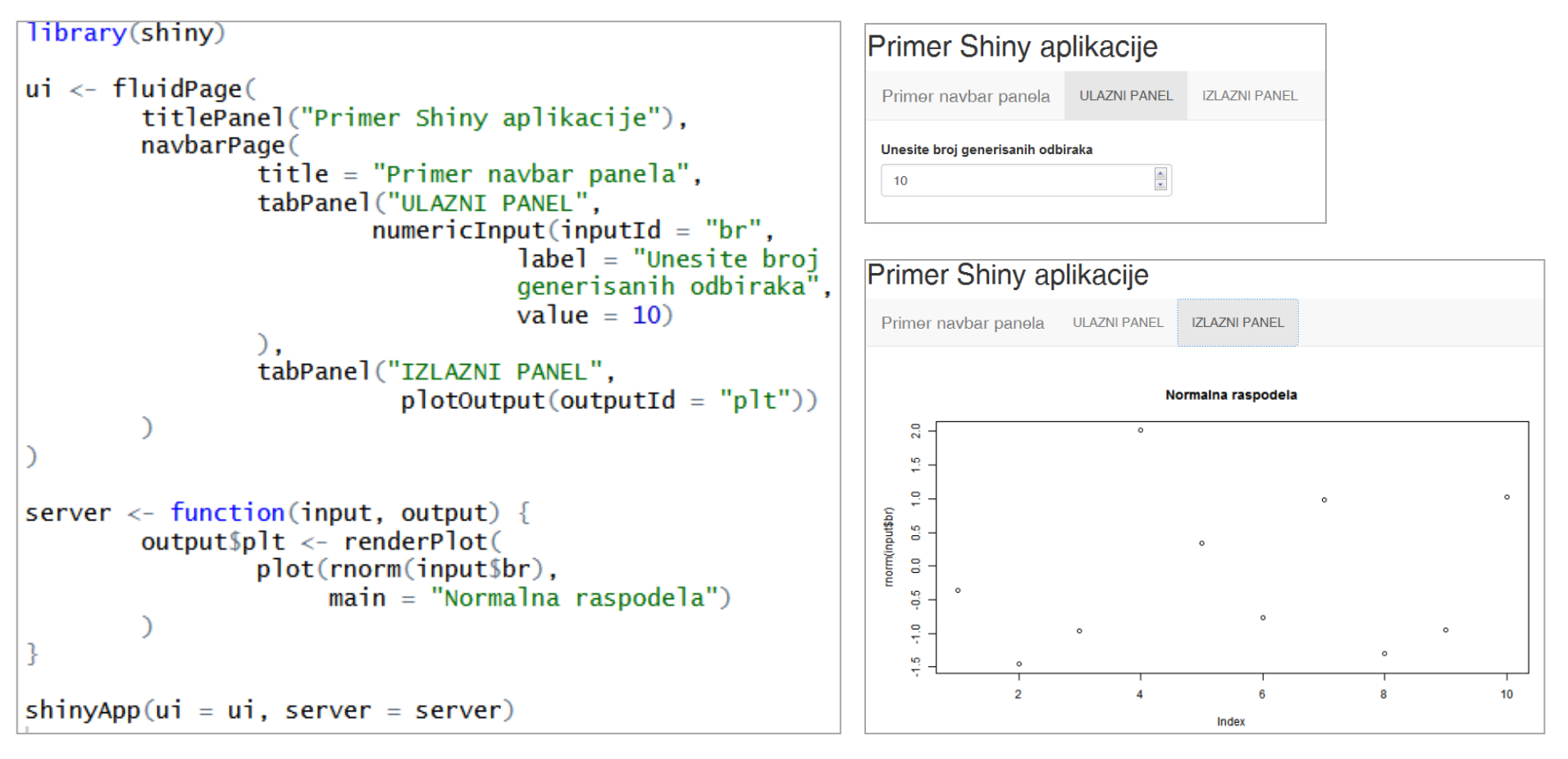

- Na slici je prikazan *navbar* panel.
- Najčešće se koristi kada nema dovoljno mesta da se u jednom prozoru prikažu svi rezultati ili za izdavajanje pojedinih sekcija.
- Ako se unutar funkcije *navbarMenu()* uključi više *tab* panela onda će se oni prikazati u formi padajućeg menija.

### Primer panela 3

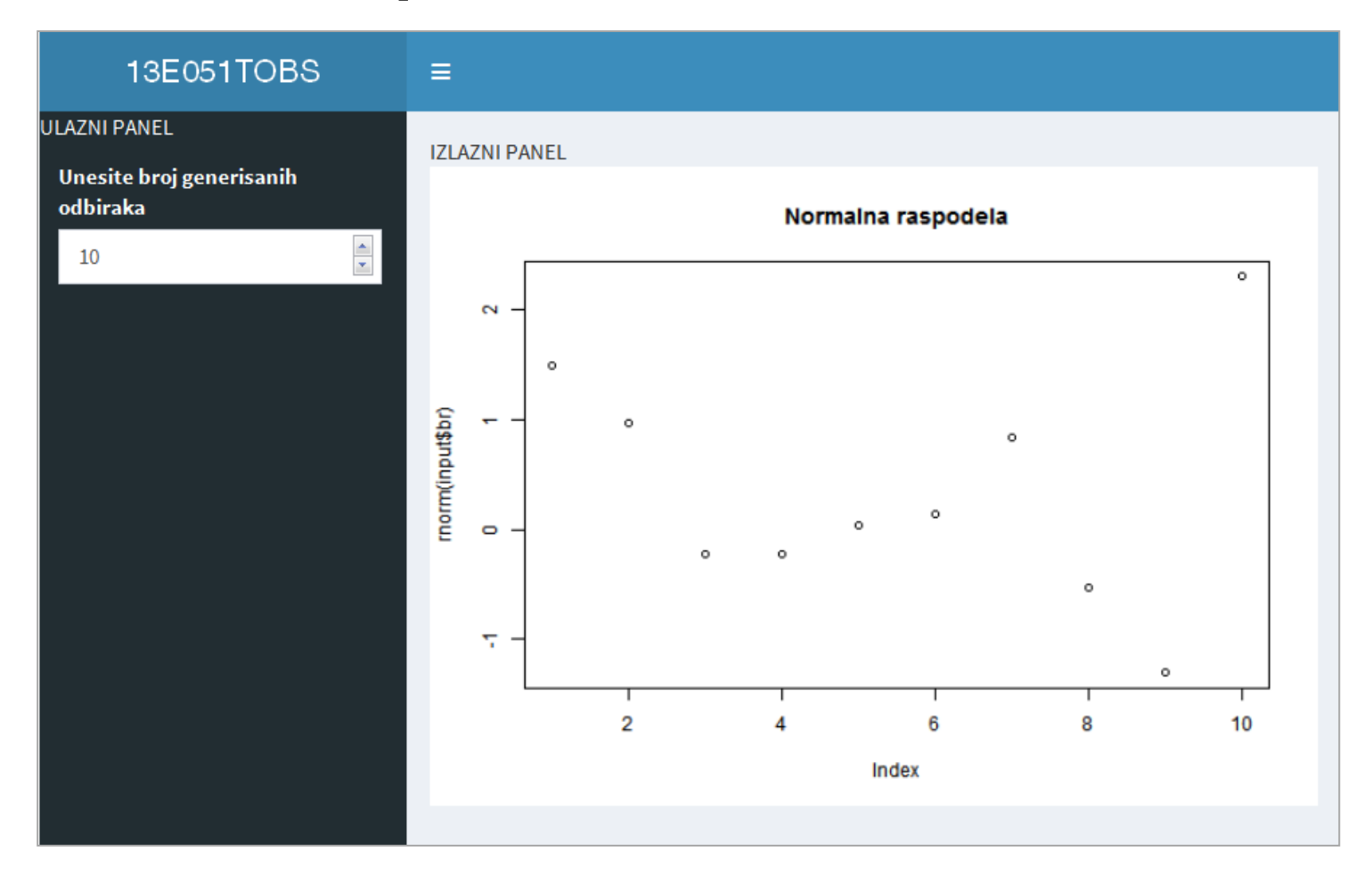

- Postoji poseban paket "shinydashboard".
- Primenom ovog paketa, moguće je realizovati korisnički interfejs kao na slici.

## Panel 3, kod

```
library(shiny)
library(shinydashboard)
ui <- fluidPage(
        dashboardPage(
                title = "Primer korišćenja dashboard paketa",
                dashboardHeader(title = "13E051TOBS"),
                dashboardSidebar("ULAZNI PANEL",
                          numericInput(inputId = "br",
                                        label = "Unesite broj
                                        generisanih odbiraka",
                                        value = 10)
                ),
                dashboardBody("IZLAZNI PANEL",
                          plotOutput(outputId = "plt"))
server <- function(input, output) {</pre>
        output$plt <- renderPlot(</pre>
                plot(rnorm(input$br),
                      main = "Normalna raspodela")
}
shinyApp(ui = ui, server = server)
```

PRIMERI KREIRANIH KORISNIČKIH APLIKACIJA

# Jedan primer

### Ovo je primer Shiny aplikacije

Master studije, Elektrotehnički fakultet u Beogradu

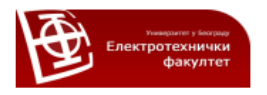

#### Tehnike obrade biomedicinskih signala

13E051TOBS - Tehnike obrade biomedicinskih signala nastavnik: dr Nadica Miljković, docent

| U ovom primeru će biti prikazani signali mereni na mišiću | Trapezius (lat.) na zdravom ispitaniku na |
|-----------------------------------------------------------|-------------------------------------------|
| Elektrotehničkom fakultetu u Beogradu.                    |                                           |

| Učitajte sign | Jčitajte signal  |  |   |  |
|---------------|------------------|--|---|--|
| Browse        | No file selected |  | 1 |  |
|               |                  |  | I |  |
| Crtaj         |                  |  |   |  |
|               |                  |  |   |  |

| Učitajte signal |                 |  |
|-----------------|-----------------|--|
| Browse          | emg2.txt        |  |
|                 | Upload complete |  |
| Crtaj           | 2               |  |

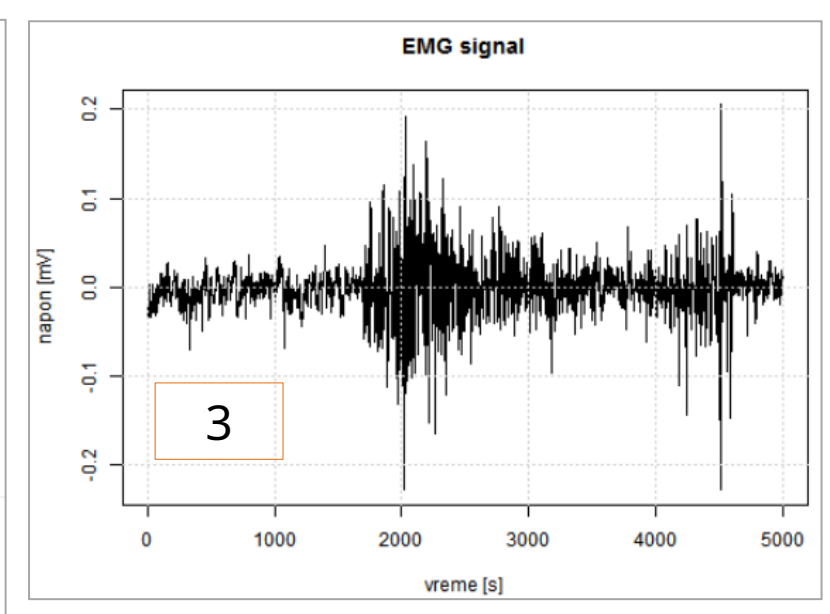

- Korisnička aplikacija sa slike omogućava da se učita signal iz datoteke po izboru.
- Potom, korisnik pritiskom na dugme "Crtaj" aktivira prikaz učitanog signala u vremenskom domenu.

# Kod (*ui*)?

```
library(shiny)
```

```
ui <- fluidPage(
        h1("Ovo je primer Shiny aplikacije").
        h2("Master studije, Elektrotehnički fakultet u Beogradu"),
        img(height = 50, width = 150,
            src = "http://www.etf.bg.ac.rs/templates/etf2/images/logo.png"),
        h3("Tehnike obrade biomedicinskih signala").
        a(href = "http://automatika.etf.rs/sr/13m051tobs", "13E051TOBS"),
        "- Tehnike obrade biomedicinskih signala".
        p("nastavnik: dr Nadica Miliković, docent"),
        hr().
        p("U ovom primeru će biti prikazani signali mereni na mišiću",
          em("Trapezius"), "(lat.) na zdravom ispitaniku na Elektrotehničkom
          fakultetu u Beogradu.").
        hr().
        fluidRow(column(4.
                fileInput(inputId = "file", label = "Učitajte signal")
                ).
        fluidRow(column(2, actionButton(inputId = "akcija",
                                        label = "Crtai")
        fluidRow(column(8, plotOutput("plt")))
```

### Kod (server)?

```
server <- function(input, output) {
    data <- eventReactive(input$akcija,
        {inFile <- input$file
            dat <- read.table(inFile$datapath, dec = ",")
            dat$V1}
        output$plt <- renderPlot(
        {fs <- 1000
        vreme = seq(seq(0, length(data())/fs - 1/fs, by = 1/fs))
        plot(vreme, data(), type = "l",
            main = "EMG signal",
            xlab = "vreme [s]",
            ylab = "napon [mV]")
        grid()}
}
shinyApp(ui = ui, server = server)</pre>
```

# Još primera

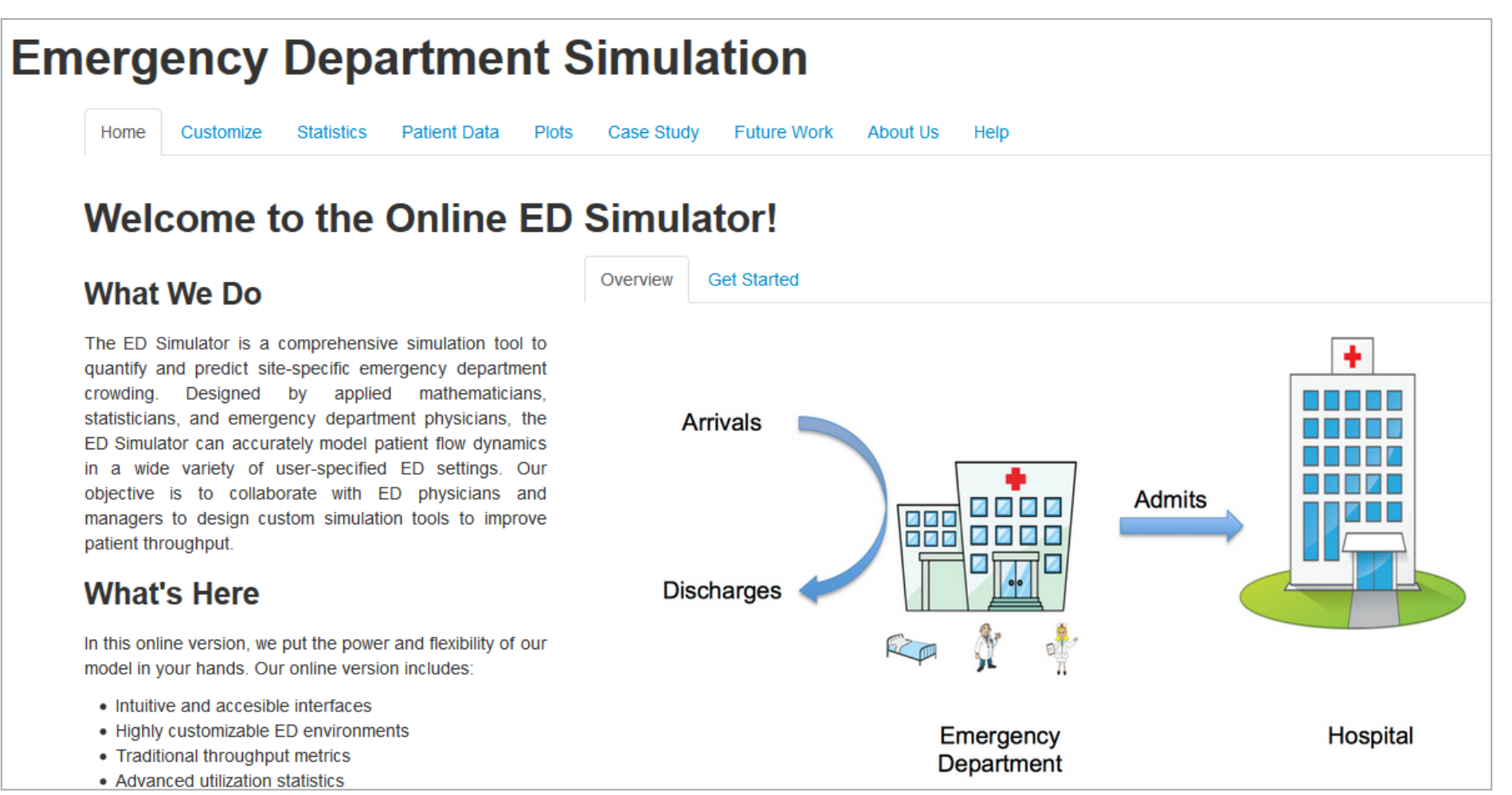

- Ovaj primer se nalazi na sajtu: https://gallery.shinyapps.io/Edsimulation/, pristupljeno 26.05.2024, Fair Use.
- Koje elemente do sada predstavljenih *Shiny* aplikacija prepoznajete?

# Još primera

#### Interactive Student's T Density

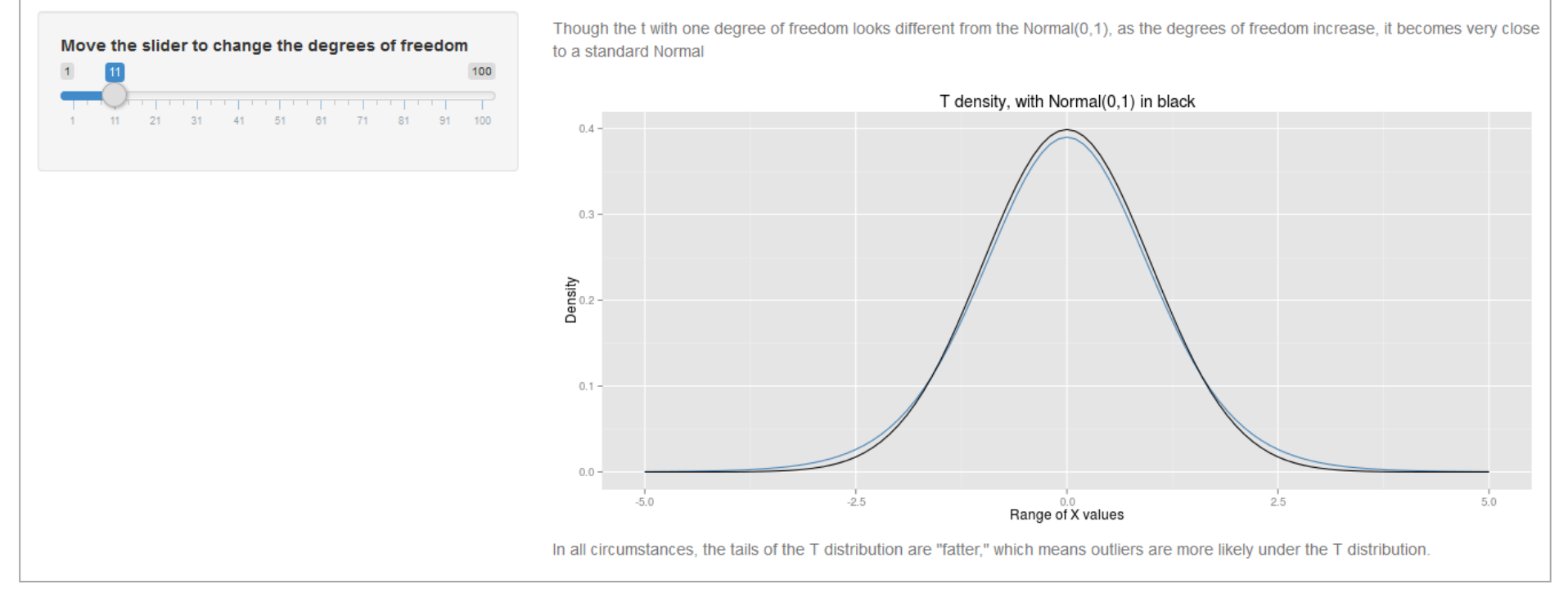

- Ovaj primer se nalazi na sajtu: https://gallery.shinyapps.io/tdist/, pristupljeno 26.05.2024, *Fair Use*.
- Koje elemente do sada predstavljenih *Shiny* aplikacija prepoznajete?

#### REZIME I PREPORUKE

### Preporuke za Shiny aplikacije

- Smanjiti ponavljanje koda: ako se aplikacija bude koristila preko www, može doći do sporijeg odziva u slučaju više korisnika.
- Kod koji je izvan server dela će se izvršiti jednom po sesiji, ali kod koji je unutar server dela će se izvršavati onoliko puta koliko konekcija (korisnika aplikacije) ima.
- Kod unutar reaktivne funkcije će biti pokrenut svaki put prilikom rekacije, odnosno "veliki" broj puta.
- ZAKLJUČAK: sprečiti ponavljanje koda i smanjiti kod unutar reaktivne funkcije.
- Budete kreativni. Kombinujte elemente koje ste do sada naučili. Na primer "plotly" i "shiny" pakete.

# Host Shiny aplikacija

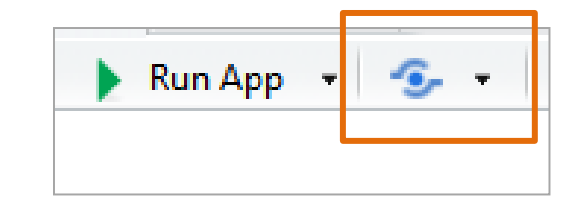

- Najjednostavniji način za deljenje (eng. *sharing*) *Shiny* aplikacija je da se ona *host*-uje na: https://www.shinyapps.io/ (pristupljeno 26.05.2024).
- Da bi ste to uradili, potrebno je da otvorite nalog na ovom sajtu.
- Potom je potrebno da iskoristite *Publish* ikonicu u R Studio interfejsu (na slici).
- Za kraj, možete i da realizujete i sami svoj server ili da ga kupite.
- Za više detalja, pogledajte: https://shiny.posit.co/r/getstarted/shiny-basics/lesson7/ (pristupljeno 26.05.2024).

## Rezime i korisna literatura

- "Shiny" je R paket koji se koristi za razvoj interaktivnih *web* aplikacija u R-u.
- Literatura:
  - Luyts M., Sichien J. Tutorial in R Shiny package: Developing Web Applications in the area of Biostatistics & Data Science, Interuniversity Institute for Biostatistics and statistical Bioinformatics (I-BioStat), Katholike Universiteit Leuven, Belgium, 2016,

https://ibiostat.be/seminar/uploads/introdcution-r-shiny-package-2 0160330.pdf

(pristupljeno 26.05.2024).

- H. Wickham, Mastering Shiny, 2021, https://mastering-shiny.org/index.html (pristupljeno 26.05.2024).
- VAŽNO: Shiny interaktivne funkcije i widgets se mogu koristiti i u kombinaciji sa .Rmd dokumentom.

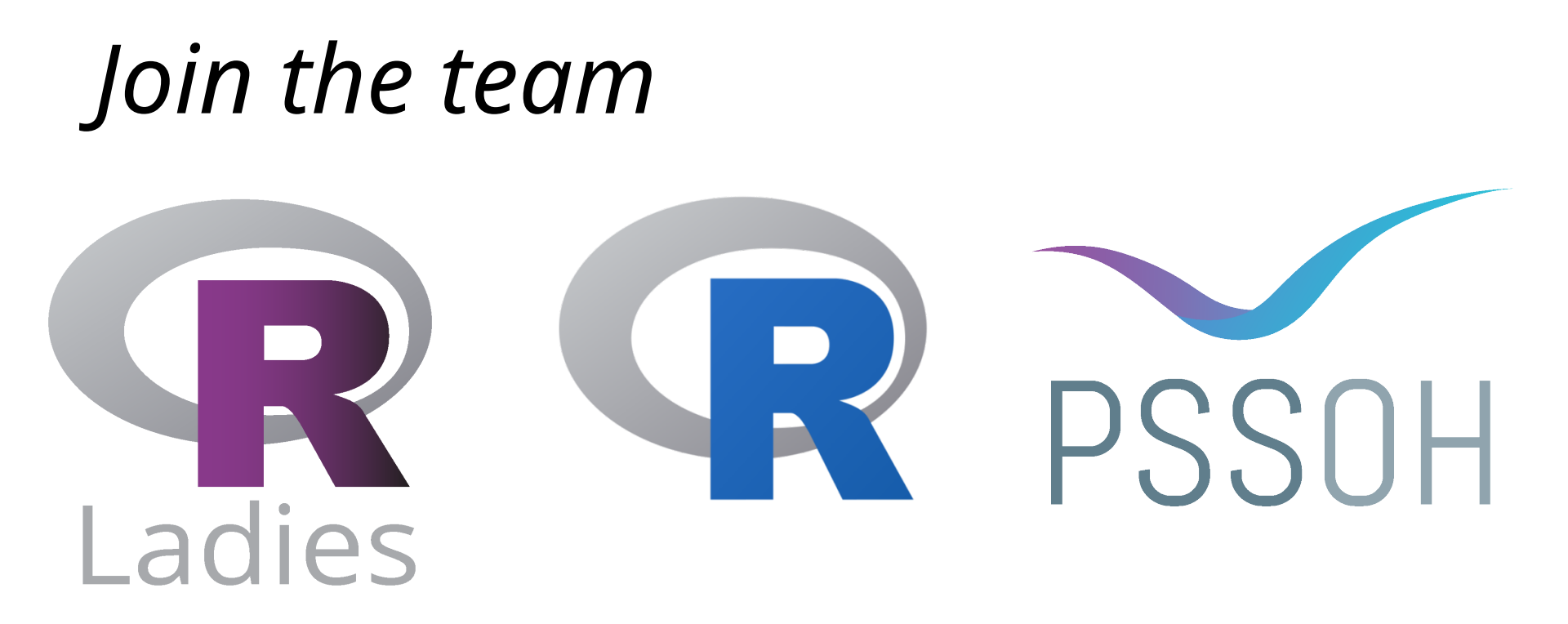

- PSSOH konferencija na ETF-u, https://pssoh.etf.bg.ac.rs/
- R-Ladies (Global & local = Belgrade), https://rladies.org/
- Lista R konfrencija, https://www.r-project.org/conferences/
- I druga mesta gde možete da se povežete!
- Srećno!!!

## Sloboda ili ne?

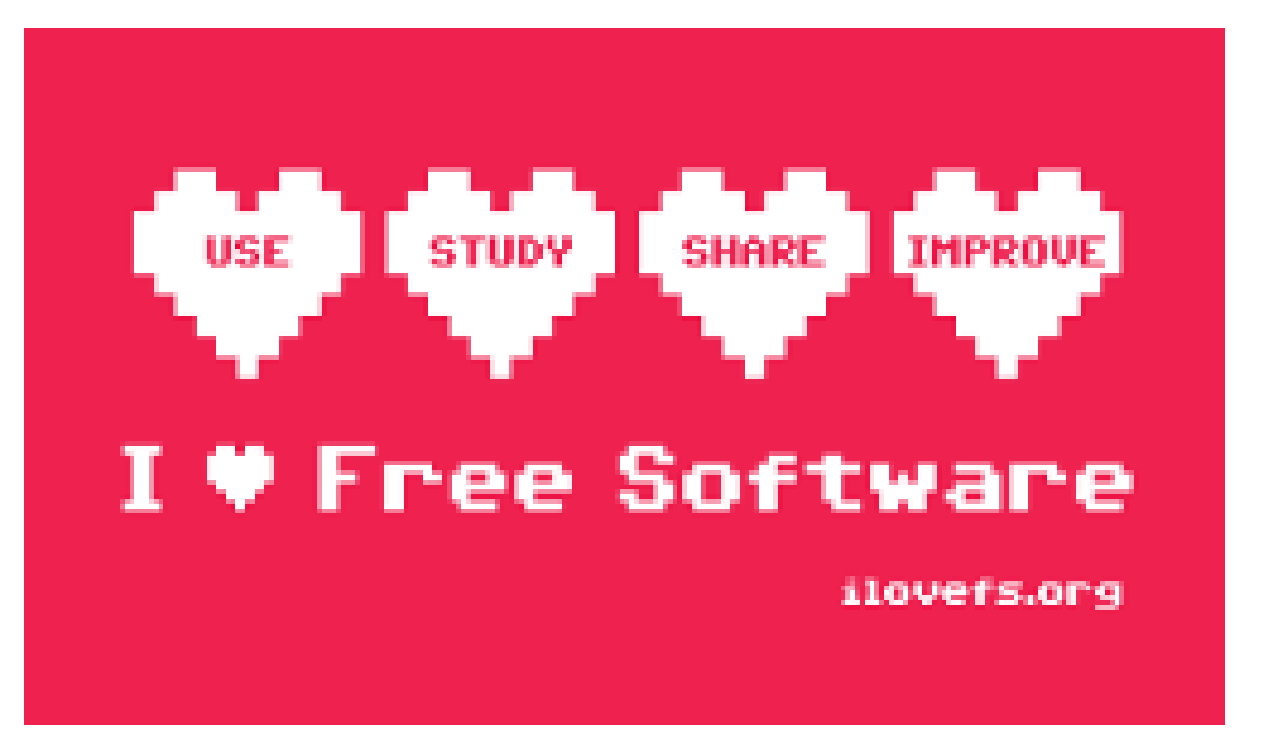

Slika: https://fsfe.org/contribute/promopics/ilovefs-sticker\_thumb.png, pristupljeno 26.05.2024, *Fair Use*.

- Nadam se da niste razvili zavisnost ni za jedan programski jezik ili paket, ali da jeste za analizu, biomedicinsko inženjerstvo i programiranje.
- I da ćete sada moći i želeti da učite dalje.